## **Accessing Employee Self Service**

- 1. Navigate to the Employee Self Service URL URL - <u>https://alamedacaemployees.munisselfservice.com/login.aspx</u>
- Log in to the application Username: Employee # Password: Last 4 of Social Security Number (SSN)

| ogin     |                       |
|----------|-----------------------|
| Username |                       |
|          | Forgot your username? |
| Password |                       |
|          | Forgot your password? |
|          |                       |
| Log in   |                       |

**Note:** First time users will enter the last 4 digits of their SSN# as the password and then be forced to change their password. Users will be prompted to provide a password hint. Users should provide a hint that will allow you to easily remember your password.

| New password must be<br>east 1 numeric charact<br>character and contain a | at least 8 characters long, contain at<br>er, contain at least 1 non-alphanumeric |
|---------------------------------------------------------------------------|-----------------------------------------------------------------------------------|
| owercase character.                                                       | t least one uppercase character and on                                            |
| Current password                                                          |                                                                                   |
| New password                                                              |                                                                                   |
| Passwold strength                                                         | Unacceptable                                                                      |
| Confirm new password                                                      |                                                                                   |
| New personal hist                                                         |                                                                                   |

## Menu

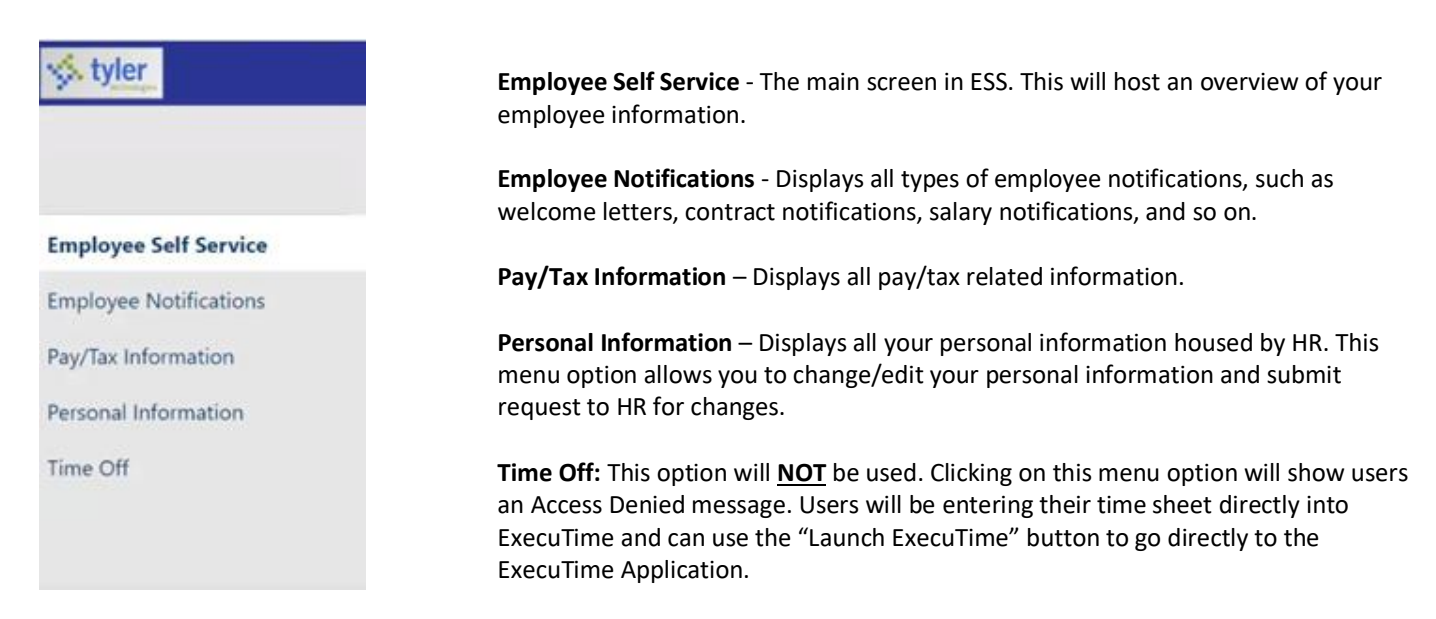

## **Employee Self Service**

This will be the default page when you login. On this page you will find the following:

- Announcements: Any city-wide messages for all ESS users.
- ExecuTime: Link to the ExecuTime time entry application. You can click this link to launch ExecuTime.
- Personal Information: Your name, address, phone number and email.
- Time Off: A view of your current time off balances
- **Paychecks:** Allows you to see your last payroll advice. You will not see the physical image of your stub; however, it will list all details of your pay advice.
- **ESS Mobile:** Displays the QR code which holds the root web services URL for the ESS mobile app. Users can scan this using their phone to bring up the URL on their mobile device. The Copy to clipboard link allows you to copy the link to paste elsewhere.

| Paychecks                                                              | Show paycheck amounts                                                                                                    |
|------------------------------------------------------------------------|----------------------------------------------------------------------------------------------------|
|                                                                        |                                                                                                    |
| Previous paychecks Tools                                               |                                                                                                    |
| Payshesk simulator<br>View last year's W2                              |                                                                                                    |
| Year to date                                                           |                                                                                                    |
| ESS Mobile Service URL                                                 |                                                                                                    |
|                                                                        |                                                                                                    |
|                                                                        |                                                                                                    |
|                                                                        |                                                                                                    |
| https://alamedacaemployeestrain.munisselfservice.com Copy.to.clipboard |                                                                                                    |
|                                                                        | Paychecks       Tools         Vear to date       De       Bachack simulator         Vear to date       Change your.W4         ESS Mobile Service URL         Description         Market Service URL |

Created 11/3/2021

## **Pay/Tax Information Menu**

### **Pay/Tax Information**

Use this option to view a list of all paychecks for the current year. Use the Year dropdown box to select prior year information. Click on the details button to see the details of a particular paycheck.

| Check Date                                                                                                    | Pay Period            |                                                                                  | Status  |                    | Gross Pay               |                           | Net Pay    | _                         |
|----------------------------------------------------------------------------------------------------|-----------------------|----------------------------------------------------------------------------------|---------|--------------------|-------------------------|---------------------------|------------|---------------------------|
| 9/30/2016                                                                                                    | 9/30/2016 - 9/30/2016 |                                                                                  | Cleared |                    | \$237.00                |                           | \$237.     | Details                   |
| 9/23/2016                                                                                                    | 8/27/2016 - 9/9/2016  |                                                                                  | Cleared |                    | \$2,515.54              |                           | \$1,536.64 | Details                   |
| 9/9/2016                                                                                                    | 8/13/2016 - 8/26/2016 |                                                                                  | Cleared |                    | \$2,138.02              |                           | \$1,492.86 | Details                   |
| 8/26/2016                                                                                                    | 7/30/2016 - 8/12/2016 |                                                                                  | Cleared |                    | \$2,772.95              |                           | \$1,735.93 | Details                   |
| 8/12/2016                                                                                                    | 7/16/2016 - 7/29/2016 |                                                                                  | Cleared |                    | \$1,203.31              |                           | \$907.07   | Details                   |
|                                                                                                    |                       |                                                                                  |         |                    |                         |                           |            |                           |
| A                                                                                                    |                       |                                                                                  |         |                    |                         |                           |            |                           |
| Check Detail                                                                                                    |                       |                                                                                  |         | 🐝 Munis Self Ser   | rvice                   |                           |            | Return to pay/tax inform  |
| Check Detail<br>PERSON, SAMPLE J<br>Overview                                                                                                    |                       |                                                                                  |         | View               | paycheck image          |                           |            | Return to pay/tax inform  |
| Check Detail PERSON, SAMPLE J Overview Check Date                                                                                                    |                       | 9/30/2016                                                                        |         | Wunis Self Set     | paycheck image          |                           |            | Return to pay/tax inform  |
| Check Detail PERSON, SAMPLE J Deerson, SAMPLE J Deerson, Sample J Person, Sample J Person                                                                                                    |                       | 9/30/2016<br>9/30/2016 - 9/30/2016                                               |         | Munis Self Set     | rvice<br>paycheck image |                           |            | Return to pay/tax informa |
| tyler<br>Check Detail<br>PERSON, SAMPLE J<br>Overview<br>Check Date<br>Pay Period<br>Check Number                                                                                                    |                       | 9/30/2016<br>9/30/2016 - 9/30/2016<br>1835049                                    |         | X Munis Self Ser   | rvice<br>paycheck image |                           |            | Return to pay/tax informa |
| tyler     Check Detail PERSON, SAMPLE J Overview Check Date Pay Period Check Number Check Status                                                                                                    |                       | 9/30/2016<br>9/30/2016 - 9/30/2016<br>1835049<br>Cleared                         |         | Vew Vew            | rvice<br>paycheck image |                           |            | Return to pay/tax informa |
| Check Detail PERSON, SAMPLE J Overview Check Date Pay Period Check Status Gross Pay                                                                                                    |                       | 9/30/2016<br>9/30/2016 - 9/30/2016<br>1835049<br>Cleared<br>\$237.00             |         | Vev Vev            | paycheck image          |                           |            | Return to pay/tax informa |
| K tyler<br>Check Detail<br>PERSON, SAMPLE J<br>Overview<br>Check Date<br>Pay Period<br>Check Number<br>Check Status<br>Gross Pay<br>Net Pay                                                                                                    |                       | 9/30/2016<br>9/30/2016 - 9/30/2016<br>1835049<br>Cleared<br>\$237.00<br>\$237.00 |         | Vev Munis Self Ser | paycheck image          |                           |            | Return to pay/tax informa |
| tyler     the construction     the construction     the constructio |                       | 9/30/2016<br>9/30/2016 - 9/30/2016<br>183509<br>Cleared<br>\$237.00<br>\$237.00  |         | View               | paycheck image          |                           |            | Return to pay/tax informa |
| tyler     Check Detail PEISON, SAMPLE J  PEISON, SAMPLE J  PEISON, SAMPLE J  Overview Overview Ov |                       | 9/30/2016<br>9/30/2016 - 9/30/2016<br>1135049<br>Cleared<br>\$237.00<br>\$237.00 | Hours   | View<br>Rate       | paycheck image          | Amount                    |            | Return to pay/tax informa |
| Kyler     Check Detail     PERSON, SAMPLJ     Overview     Oreck Date     Pay Period     Check Number     Onchek Statu     Gross Pay     Net Pay     Pay Breadown     Pay Type     TEACH LEAD                                                                                                    |                       | 9/30/2016<br>9/30/2016 - 9/30/2016<br>183509<br>Cleared<br>\$237.00<br>\$237.00  | Hours   | Kate<br>500        | paycheck image          | <b>Amount</b><br>\$237.00 |            | Return to pay/tax informa |

### **YTD Information**

Use this option to view all earnings to date.

| rear-to-Date into     | ormation |            |
|-----------------------|----------|------------|
| Employee:<br>Overview | Year:    |            |
| Gross YTD Earnings    |          | \$9,600.00 |
| Earnings              |          |            |
| HOURLY TM             |          | \$9,600.00 |
| Deductions            |          |            |
| FICA                  |          | \$595.20   |
| MEDICARE              |          | \$139.20   |
| DELTA DENT            |          | \$18.00    |
| STATE TAX             |          | \$407.25   |
| DIRECT DEP N          |          | \$8,440,35 |

D ( ) (

## W-2

Click on W-2 to view a summary of your W-2. You can view, print, or download a PDF of your full W-2 by clicking the View W2 image link.

## 1095-B/1095-C

This will display your 1095 data for the Affordable Care Act (Health Care)

#### W-4

The W-4 option allows you to view and update your federal withholding information. You can change your W-4 options at any time by clicking on "Edit Federal" or "Edit State". Any changes on this screen will take up to **two pay periods to be processed by payroll. Note:** When editing, be sure to read and check the last box acknowledging you are submitting correct and complete information.

| W-4 Information                 | W-4 Information                                                                                                    |
|---------------------------------|----------------------------------------------------------------------------------------------------|
| FEDERAL                         | FEDERAL<br>Marital Status                                                                                                    |
| MARRIED<br>Marital status       | SINGLE   If you are married but would like to withhold at the higher single rate, select "Single".                                                               |
| 0<br>Exemptions                 | Checkbox in Step 2 of 2020 or later W-4                                                                                                    |
| \$100.0000<br>Additional amount | Dependents amount from Step 3 of 2020 or later W-4<br>0.00                                                                                                    |
| Edit FERERAL                    | Other income amount from Step 4, Box 4(a) of 2020 or later W-4                                                                                                   |
| CALIFORNIA                      | 0.00                                                                                                    |
| MARRIED<br>Marital status       | Deductions amount from Step 4, Box 4(b) of 2020 or later W-4<br>0.00                                                                                             |
| 0<br>Exemptions                 | Additional Amount (\$)                                                                                                    |
| \$25.0000<br>Additional amount  | 0.00<br>O if your last name differs from your social security card, check here.                                                                                  |
| Edit CALIFORNIA                 | Under penalties of perjury, I declare that I have examined these changes, and to the best of my knowledge and belief, verify that they are correct and complete. |

## **Paycheck Simulator**

The Paycheck Simulator simulates adjustments to your pay, tax, or deductions to demonstrate how the changes would affect your total pay. This option only provides a simulation and does **NOT** make any updates to your actual payroll information. To simulate changes to your paycheck, select the pay cycle for which to simulate a change, enter the change values, and click Calculate. The program displays the updated amounts based on the simulated adjustments.

| Payche                     | ck Simulator                                     |             |         |                  |         |
|----------------------------|--------------------------------------------------|-------------|---------|------------------|---------|
| Pay cycle:                 | 1 ~ Switching deduction cycles will reset the er | ntire page. |         |                  |         |
| Pay Details                | 5                                                |             |         |                  |         |
| Job                        | Pay                                              | Hours       | Rate    | Percentage       | Amount  |
| SENIOR COM<br>BLDG INSP (3 | BINATION REGULAR PAY HOURLY<br>242) MEDI (103)   | 72.00       | 44.6000 | 0.00             | 3211.20 |
|                            | Marital                                          | Exemptions  |         |                  |         |
| Federal Tax                | SINGLE                                           | 0           |         |                  |         |
| State Tax                  | SINGLE                                           | 0           |         | $\triangleright$ |         |
| Local Tax                  |                                                  | 0           |         |                  |         |
| Deductions                 |                                                  |             |         |                  |         |
| Description                |                                                  |             |         |                  | Amount  |
| STATE DISABI               | UTY INSURANCE                                    |             |         |                  | 38.53   |

### **Total Compensation**

This option displays the details of the total compensation you receive from your organization including compensation and benefits paid to you and benefit contributions paid by you and your employer. The Paid Compensation Breakdown section displays a pie chart that shows what percentage of your total compensation each specific compensation type comprises.

| otal Compensation                                                                     |                                                           |                                       |
|---------------------------------------------------------------------------------------|-----------------------------------------------------------|---------------------------------------|
|                                                                                       |                                                           | 1%                                    |
| PAID                                                                                  | COMPENSATION                                              | BENEFITS                              |
| 20K<br>13C<br>5K<br>20K<br>20K<br>20K<br>20K<br>20K<br>20K<br>20K<br>20K<br>20K<br>20 | \$6,400.00<br>Protocomprisation<br>+<br>\$92.80<br>EXERTS | \$6,492.80<br>сомгеналон<br>4 вемеято |
| nefit Contributions                                                                   |                                                           |                                       |
| ENEFIT                                                                                | EMPLOYER                                                  | EMPLOYER                              |
| CA                                                                                    |                                                           | 396.8                                 |
| saicare                                                                               | 92.80                                                     | 92.8                                  |
|                                                                                       |                                                           |                                       |

### **Direct Deposit**

This option allows you to view or update your direct deposit information. To Edit Direct Deposit Information:

- 1. Click the edit button
- 2. Make changes to your existing direct deposit account
- 3. Click Save
- 4. Click "Submit this account for approval"

You can also add additional direct deposit accounts and set them up as either percentage-based or amount-based. To add an additional account:

- 1. Click "Add a percentage-based account" or "Add amount-based account"
- 2. Add your bank account information
- 3. Click "Submit this account for approval".

**Note:** When you select the Submit This Account for Approval check box, the program submits the changes to the HR department for approval. It may take up to two pay periods for the change to become effective.

| Direct Deposit                 | t Accounts 🖓                                                                                                    |  |  |  |
|--------------------------------|----------------------------------------------------------------------------------------------------|--|--|--|
| The primary account is use     | d for funds that are not disbursed to secondary percentage-based or amount-based accounts.                           |  |  |  |
| Add a percentage-based a       | ccount Add an amount-based account                                                                                   |  |  |  |
| Bank<br>NATIONS BANK           |                                                                                                    |  |  |  |
| Account number<br>3336665555   | Direct Deposit Accounts                                                                                              |  |  |  |
| Account type<br>Checkina       | The primary account is used for funds that are not disbursed to secondary percentage-based or amount-based accounts. |  |  |  |
| Percentage<br>100%             | Bank name or routing number<br>NATIONS BANK                                                                          |  |  |  |
| Edit Delete                    | Account number<br>3336665555                                                                                         |  |  |  |
| Submit this account for approv | Account type<br>Checking                                                                                             |  |  |  |
|                                | Percentage 100                                                                                                    |  |  |  |
|                                | Save Cancel                                                                                                    |  |  |  |
|                                |                                                                                                    |  |  |  |

## **Personal Information**

### **Personal Information**

ESS displays your personal information as it is stored by HR. You will see 6 tabs across the top, General, Demographics, Contact, Dependents, Skills, and Tax Form Delivery. You can only edit the following using this screen:

- General: Alternate Email Address
- Tax Form Delivery: Your preference for receiving your W-2 and 1095 tax information

| ersonal Information                                                                                                    | on<br>Contact Dependents SI                                               | kills Tax form delivery                                                                                                 |                                                                                                    |
|----------------------------------------------------------------------------------------------------|---------------------------------------------------------------------------|----------------------------------------------------------------------------------------------------|----------------------------------------------------------------------------------------------------|
|                                                                                                    | Email address<br>MARGARET.FREEMAN@1                                       | Hire date<br>3/1/2009                                                                                                   | Personal Information                                                                                                    |
|                                                                                                    | Alternate email address<br>lindsey01@tylertech.com                        | Service date<br>3/1/2009<br>Original hire date                                                                          | General Demographics Contact Dependents Skills Tax form delivery                                                                        |
| anne<br>BASTIEN, LINDSEY H<br>Heferred name<br>Imployee ID<br>35<br>55<br>439-74-3927<br>439-74-3927<br>didle status<br>ACTIVE<br>Personnel status<br>Personnel status | Primary location<br>FINANCE DEPARTMENT<br>Check location<br>LOCATION 0037 | Orginal bire date<br>1/1/0001<br>Supervisor<br>MARGARET L FREEMAN<br>Supervisor email<br>margaret.freeman@tylertech.com | W-2 Delivery Method<br>Mail<br>Primary email<br>Self service only<br>1095 Delivery Method<br>Mail<br>Primary email<br>Self service only |

### Add/View Changes

Some changes can not be edited from the personal information section, but instead require you submit a request to HR to update the information.

To Add Changes:

1. Click Add an action – Users can choose to make Benefit Changes or Other

| ≡                  |  |  |
|--------------------|--|--|
| +<br>Add an action |  |  |
| Hud an action      |  |  |
|                    |  |  |
|                    |  |  |

- a. For Benefit changes:
  - i. Click Benefit Change
  - ii. Click Deferred Comp Add/Change
  - iii. Click Deferred Comp Change again
  - iv. Fill out the deferred comp change information & attach the change form
    - 1. Note: It will require you attach the Deferred Comp Change form, which is a PDF that can be found at the link listed on the page (https://www.alamedaca.gov/benefits)
  - v. Click Submit

| Back                                          | Submit action                                                        |
|-----------------------------------------------|----------------------------------------------------------------------|
| DEFFERED COMP ADD/CHANGE (D                   | DEFERRED COMP CHANGE)                                                |
| Please attach the 457 DEFERRED COMPENSATION O | HANGE FORM which can be found at: https://www.alamedaca.gov/benefits |
| Effective Pay Date*<br>11/29/2021             |                                                                      |
| Employee Last Name*                           |                                                                      |
| Employee First Name*                          |                                                                      |
| New Election Amount or Percentage*            |                                                                      |
| Attachments<br>Choose File No file chosen     |                                                                      |
| Submit                                        |                                                                      |

- b. Other Changes This includes address, phone, emergency contact information, and name changes
  - i. Click Other
  - ii. Choose one of the following:
    - 1. EMPL INFO CHANGE ADDRESS/PHONE
    - 2. EMPL INFO CHANGE EMERGENCY CON
    - 3. EMPL INFO CHANGE NAME CHANGE
  - iii. Click your reason change
  - iv. Make your changes
    - 1. It will require that you fill in the "Type of Change" field
    - 2. When submitting a Name Change, you **MUST** submit an attachment showing your legal name change

| Home                                        | Please update your demographic information below. If you have any questions, please<br>Home Address Line 1* | fome                  | Employee Alternate Email                          |  |
|---------------------------------------------|----------------------------------------------------------------------------------------------------|-----------------------|---------------------------------------------------|--|
| Employee Self Service                       | Home Address Line 2                                                                                         | mployee Self Service  |                                                   |  |
| mployee Notifications<br>ay/Tax Information | Home Address City*                                                                                          | mployee Notifications | Employee Telephone Type* + HOME PHONE MIGRATION * |  |
| ersonal Information                         | Horne Address State*                                                                                        | ersonal Information   | Employee Telephone Number* telephone number       |  |
| Add/View Changes                            | Form Address ZIP*                                                                                           |                       |                                                   |  |
| Time Off                                    |                                                                                                    | Add/View Changes      | Employee Telephone Primary Phone                  |  |
|                                             | Mail Address 1 Line 1                                                                                       | ime Off               | 2                                                 |  |
|                                             | Mail Address 1 Line 2                                                                                       |                       |                                                   |  |
|                                             | Mul Address 1 City                                                                                          | D;                    |                                                   |  |
|                                             | Mail Address 1 State                                                                                        |                       | Type of Change*                                   |  |
|                                             | Mail Address 1 28° Code                                                                                     |                       | Steel 1                                           |  |
|                                             | Employee Alternate Email                                                                                    |                       |                                                   |  |

Note: ESS will show all your Historical Profile Changes at the bottom of the screen. Historical profile changes are all the changes that have been made to your information by request.

| Historical profile changes |              |  |             |  |  |  |
|----------------------------|--------------|--|-------------|--|--|--|
| Action                     | Request date |  | Posted date |  |  |  |
|                            |              |  |             |  |  |  |
|                            |              |  |             |  |  |  |
|                            |              |  |             |  |  |  |
|                            |              |  |             |  |  |  |
|                            |              |  |             |  |  |  |
|                            |              |  |             |  |  |  |
|                            |              |  |             |  |  |  |

## **Time Off**

Users will not be using this menu option as time sheet entry will be done using the ExecuTime application. Clicking this menu option will display the error message below.

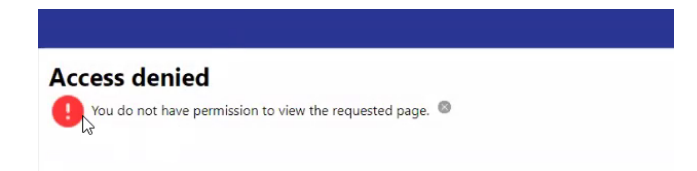

To access ExecuTime from inside ESS, navigate back to the Employee Self Service menu option and click the Launch ExecuTime button.

|                       |                                  | \$          | ۵     |
|-----------------------|----------------------------------|-------------|-------|
|                       | Welcome to Employee Self Service |             | ĺ     |
| Home                  | Announcements                    |             |       |
| Employee Self Service |                                  |             | - 4   |
|                       |                                  |             |       |
|                       | ExecuTime                        | Launch Exec | ulime |
|                       |                                  |             |       |